## Инструкция по работе с модулем Рабочие программы дисциплин

Для запуска программы Рабочие программы дисциплин необходимы следующие действия:

## Пуск-Все программы-ПЛАНЫ-Рабочие программы дисциплин

В окне РПД нажать Файл → Открыть/Создать РПД Откроется окно Менеджера РПД.

В данном окне необходимо раскрыть список Вашей кафедры нажав на +

| 🖳 Мене     | еджер РПД                                                                                                    |
|------------|----------------------------------------------------------------------------------------------------|
| Импорт     | данных 👻 Экспорт данных 👻 Фильтр 👻                                                                                                    |
| Импорт<br> | <ul> <li>данных • Экспортданных • Фильтр •</li> <li>1 Педагогики и психологии им. Э.Т. Шарафутдинова</li> <li>2 Теории и методики начального и дошкольногообразования</li> <li>3 Информатики и вычислительной математики</li> <li>4 Математики и методики ее преподавания</li> <li>5 Русского языка и литературы</li> <li>6 Татарского языка и литературы, методик их преподавания</li> <li>7 Изобразительного искусства</li> <li>8 Инновационного дизайна</li> <li>9 Биологии и методики ее преподавания</li> <li>1 Романогерманских языков и методики их преподавания</li> <li>2 Истории и методики ее преподавания</li> <li>3 Иностранных языков</li> <li>9 Физической культуры</li> <li>1 Физического воспитания</li> </ul> |
|            | <ul> <li>2 истории и методики ее преподавания</li> <li>3 Иностранных языков</li> <li>0 физической культуры</li> <li>1 физического воспитания</li> </ul>                                                                                                    |

В раскрывшемся списке необходимо произвести поиск читаемой дисциплины и раскрыт список учебных планов, по которым читается данная дисциплина (нажатием на +).

```
ы. Информационные технологии в преподавании оезопасности жизнедеятельнос
🗄 Информационные технологии в преподавании иностранного языка
🚊 Информационные технологии в профессиональной деятельности
  🗄 b44.03.01 ДО 211.plm.xml
  🗄 b44.03.01 ДО 311.plm.xml
  ы b44.03.02 ПиПНО п544, 443.plm.xml
  🛓 k46.02.01 ДОиА 535, 435, 335.osf
  m44.04.01 ИКО 588.plm.xml
  🗄 m44.04.01 ИТвО 528.plm.xml
  m44.04.01 OM 548.plm.xml
  ± m44.04.01 ЯО 578,538.plm.xml
  🛓 zb44.03.01 ДО 1111.plz.xml
  🗄 zb44.03.01 ДО 1211, 1213, 1214.plz.xml
  💼 zb44.03.01 ДО 1311, 1312, 1313.plz.xml
  ± zm44.04.01 OM 1548.plz.xml
🗄 Информационные технологии в социально-педагогическом проектировании
🗄 Информационные технологии в специальном образовании
```

Для создания новой рабочей программы необходимо выделить учебный план и нажать кнопку *Создать РПД* 

| мпорт данных 👻 экспорт данных 👻 ч                                                                                                    | ильтр 🝷                                                       |                     |                                        |                         |                                 |                         |                              |                |                        |                                       | Учебнь                 | ий г                     | од: 201               | 15-20             | 016                  |                   |
|----------------------------------------------------------------------------------------------------|---------------------------------------------------------------|---------------------|----------------------------------------|-------------------------|---------------------------------|-------------------------|------------------------------|----------------|------------------------|---------------------------------------|------------------------|--------------------------|-----------------------|-------------------|----------------------|-------------------|
| 1 1                                                                                                    |                                                               |                     |                                        |                         |                                 |                         |                              |                |                        |                                       |                        |                          |                       |                   |                      |                   |
| Информационные техноло                                                                                                    | гии в о                                                       | бу                  | чении                                  | та                      | тарско                          | й                       | литер                        | ату            | /pe                    |                                       |                        |                          |                       |                   |                      |                   |
| ІНФормационные техноло                                                                                                    | гии в о                                                       | бу                  | чении                                  | та                      | тарско                          | ому                     | / язык                       | У              |                        |                                       |                        |                          |                       |                   |                      |                   |
| ІНФормационные техноло                                                                                                    | гии в о                                                       | бу                  | чении                                  | та                      | тарско                          | ому                     | / язык                       | Уŀ             | и лите                 | pa                                    | rype                   |                          |                       |                   |                      |                   |
| • Информационные техноло                                                                                                    | гии в п                                                       | ipe                 | подава                                 | ни                      | и безо                          | эпа                     | ACHOCT                       | ки             | кизнед                 | ея                                    | гельно                 | CTI                      | 1                     |                   |                      |                   |
| Информационные техноло                                                                                                    | гии в п                                                       | ipe                 | подава                                 | ни                      | и инос                          | CTI                     | анног                        | 0 8            | тзыка                  |                                       |                        |                          |                       |                   |                      |                   |
| Информационные техноло                                                                                                    | гии в п                                                       | po                  | фессио                                 | на                      | льной                           | де                      | атель                        | нос            | сти                    |                                       |                        |                          |                       |                   |                      |                   |
| њ b44.03.01 ДО 211.plm                                                                                                    | ı.xml                                                         |                     |                                        |                         |                                 |                         |                              |                |                        |                                       |                        |                          |                       |                   |                      |                   |
| ⊕. <mark>b44.03.01 ДО 311.plr</mark>                                                                                                    | 1.xml                                                         |                     |                                        |                         |                                 |                         |                              |                |                        |                                       |                        |                          |                       |                   |                      |                   |
| њ b44.03.02 ПиПНО п544                                                                                                    | , 443.p                                                       | plm                 | a.xml                                  |                         |                                 |                         |                              |                |                        |                                       |                        |                          |                       |                   |                      |                   |
| ⊞ k46.02.01 ДОиА 535,                                                                                                    | 435, 33                                                       | 35.                 | osf                                    |                         |                                 |                         |                              |                |                        |                                       |                        |                          |                       |                   |                      |                   |
| 1 1 1                                                                                                    |                                                               |                     |                                        |                         |                                 |                         |                              |                |                        |                                       |                        |                          |                       |                   |                      |                   |
|                                                                                                    | .m.xml                                                        |                     |                                        |                         |                                 |                         |                              |                |                        |                                       |                        |                          |                       |                   |                      |                   |
|                                                                                                    | .m.xml                                                        |                     |                                        |                         |                                 |                         |                              |                |                        |                                       |                        |                          |                       |                   |                      |                   |
| н m44.04.01 ИКО 588.рі<br>м.m44 04 01 ИТвО 528 г                                                                                                    | lm yml                                                        |                     |                                        |                         |                                 |                         |                              |                |                        |                                       |                        |                          |                       |                   |                      |                   |
| <ul> <li>тичч.04.01 ИКО 588.р:</li> <li>тичч.04.01 ИТво 528 у</li> <li>Фтичч.04.01 ИТво 528 у</li> <li>Распределение часов дисципл</li> </ul>                                                                                                    | Im xml                                                        | ce                  | ш                                      | ам                      | / кур                           | ca                      | м                            | _              |                        |                                       |                        |                          |                       |                   |                      |                   |
| ⊕-m44.04.01 ИКО 588.р:                                                                                                    | m.xml                                                         | ce                  | Ш<br>местра                            | ам                      | / кур                           | ca                      | м                            | ĸv             | mcel)                  | . 1                                   | исло                   | VYE                      | бных                  | не                | лель                 | вс                |
| н-т44.04.01 ИКО 588.р:<br>                                                                                                    | тр ([К                                                        | ce<br>yp            | Ш<br>2местра<br>с].[Но                 | am<br>mej               | / кур<br>р семе                 | car                     | м                            | ĸy             | /pce])                 | , <sup>1</sup>                        | нисло                  | уче                      | ебных                 | не                | дель                 | B C               |
| н-ти44.04.01 ИКО 588.р:<br>- ти44.04.01 ИТвО 528 г<br>- ти44.04.01 ИТвО 528 г<br>- ти44.04.01 ИТвО 588 г<br>- ти44.04.01 ИТвО 588 г<br>- ти44.04.01 ИТвО 58 | ш. xml                                                        | ce<br>.yp           | Ш<br>2местра<br>с].[Но<br>2(1.2)       | ам<br>меј<br>203        | / кур<br>р семе<br>3(2.1)       |                         | м                            | Ky<br>LE       | /pce])<br>5(3.1)       | , T                                   | нисло<br>6(3.2)        | yue<br>LE                | ебных<br>7 (4.1       | не<br>) L4        | дель<br>8(4.2        | в с<br>) L4       |
| н-ти44.04.01 ИКО 588.р:<br>← ти44.04.01 ИТвО 528 т<br>← ти44.04.01 ИТвО 528 т<br>← ти44.04.01 ИТвО 528 т<br>Распределение часов дисципл<br>Вид занятий                                                                                                    | шины по<br>тр ([К<br>1(1.1)<br>УП                             | ce<br>yp<br>LE      | ш<br>эместра<br>с].[Но<br>2(1.2)<br>УП | ам<br>меј<br>?С 3<br>П, | / кур<br>р семе<br>3(2.1)<br>УП | ca<br>ecu<br>L €<br>II, | м<br>гра на<br>4(2.2)<br>УП  | ку<br>LE<br>П, | ирсе])<br>5(3.1)<br>УП | , , , , , , , , , , , , , , , , , , , | нисло<br>6 (3.2)<br>УП | Уче<br>LE<br>П,          | ебных<br>7 (4.1<br>УП | не<br>) L4<br>П,  | дель<br>8(4.2<br>УП  | вс)<br>) [4<br>П, |
| <ul> <li>№ 44.04.01 ИКО 588.р:</li> <li>№ 44.04.01 ИТвО 528 у</li> <li>Распределение часов дисципл</li> <li>Вид занятий</li> <li>Лекции</li> </ul>                                                                                                    | шл. xml<br>Im xml<br>иины по<br>тр ([К<br>1 (1.1)<br>УП<br>18 | Ce<br>ypo<br>LE     | ш<br>2 (1.2)<br>УП                     | ам<br>меј<br>?С 3<br>П, | / кур<br>р семе<br>3(2.1)<br>УП | са<br>са                | м<br>ра на<br>4(2.2)<br>УП   | ку<br>LE<br>П, | ирсе])<br>5(3.1)<br>УП | , т<br>LE<br>П,                       | нисло<br>6(3.2)<br>УП  | УЧ<br>[ <u>[</u> [<br>П, | ебных<br>7 (4.1<br>УП | не<br>) L4<br>П,  | дель<br>8 (4.2<br>УП | в с<br>) L4<br>П, |
| <ul> <li>№ 44.04.01 ИКО 588.р:</li> <li>№ 44.04.01 ИТвО 528 у</li> <li>Распределение часов дисципл</li> <li>Вид занятий</li> <li>Лекции</li> <li>Дабораторные</li> </ul>                                                                                                    | шины по<br>тр ([К<br>1(1.1)<br>УП<br>18<br>36                 | ce<br>VP<br>LE      | Ш<br>:местра<br>c].[Ho<br>2(1.2)<br>УП | ам<br>ме;<br>П,         | / кур<br>р семе<br>3(2.1)<br>УП | ca<br>cr<br>L (         | м<br>гра на<br>4 (2.2)<br>УП | ку<br>LE<br>П, | ирсе])<br>5(3.1)<br>УП | , т<br>LE<br>П,                       | нисло<br>6 (3.2)<br>УП | Уче<br>[[5]<br>П,        | ебных<br>7 (4.1<br>УП | не<br>) L4<br>П,  | дель<br>8 (4.2<br>УП | в с<br>) L4<br>П, |
| <ul> <li>№ тач4.04.01 ИКО 588.р:</li> <li>№ тач4.04.01 ИТвО 528 у</li> <li>Распределение часов дисципл</li> <li>Вид занятий</li> <li>Лекции</li> <li>Пабораторные</li> <li>Практические</li> </ul>                                                                                                    | ш. xml<br>шины по<br>тр ([К<br>1(1.1)<br>УП<br>18<br>36       | Ce<br>VP<br>LE<br>I | Ш<br>еместра<br>с].[Но<br>2(1.2)<br>УП | ам<br>ме<br>?(3         | / кур<br>р семе<br>3(2.1)<br>УП | са<br>са<br>L є<br>П,   | м<br>гра на<br>4 (2.2)<br>УП | ку<br>LE<br>П, | ирсе])<br>5(3.1)<br>УП | , ``<br>LЕ<br>П,                      | нисло<br>6 (3.2)<br>УП | уче<br>[[5]              | ебных<br>7 (4.1<br>УП | не.<br>) L4<br>П, | дель<br>8 (4.2<br>УП | в с<br>) L4<br>П, |
| <ul> <li>№ тич4.04.01 ИКО 588.р:</li> <li>№ тич4.04.01 ИТвО 528 у</li> <li>Распределение часов дисципл</li> <li>Вид занятий</li> <li>Лекции</li> <li>Дабораторные</li> <li>Практические</li> <li>В том чксле инт.</li> </ul>                                                                                                    | ш. xml<br>шины по<br>тр ([К<br>1(1.1)<br>УП<br>18<br>36<br>36 |                     | ш<br>зместра<br>с].[Но<br>2(1.2)<br>УП | ам<br>ме:<br>Л,         | / кур<br>р семе<br>3(2.1)<br>УП |                         | м<br>гра на<br>4 (2.2)<br>УП | ку<br>LE<br>П, | ирсе])<br>5(3.1)<br>УП | , т<br>) LE<br>П,<br>,                | нисло<br>6(3.2)<br>УП  | уче<br>[[5]              | ебных<br>7 (4.1<br>УП | не<br>) [4<br>П,  | дель<br>8 (4.2<br>УП | в с<br>) [4<br>П, |
| <ul> <li>№ 44.04.01 ИКО 588.р:</li> <li>№ 44.04.01 ИТвО 528 у</li> <li>Распределение часов дисципл</li> <li>Вид занятий</li> <li>Лекции</li> <li>Дабораторные</li> <li>Практические</li> <li>В том чксле инт.</li> <li>КСР</li> </ul>                                                                                                    | ш. xml<br>шины по<br>тр ([К<br>1(1.1)<br>УП<br>18<br>36<br>36 | Ce                  | ш<br>еместра<br>с].[Но<br>2(1.2)<br>УП | ам<br>ме<br>?С:         | / кур<br>р семе<br>3(2.1)<br>УП |                         | м<br>гра на<br>4 (2.2)<br>УП | ку<br>LE<br>П, | ирсе])<br>5(3.1)<br>УП | , <sup>х</sup><br>  LE<br>  П,<br>    | нисло<br>6 (3.2)<br>УП | уче<br>[[5]              | ебных<br>7 (4.1<br>УП | не<br>) L4<br>П,  | дель<br>8 (4.2<br>УП | в с<br>) L4<br>П, |

Для **открытия** существующей – необходимо раскрыть список рабочих программ по данному учебному плану, выбрать существующую РПД и нажать на кнопку *Открыть РПД* 

|                                                                                                    | Фильтр 🔻                           |                         |                                        |                              |                                  |                        |                              |                 |                        |                                       | Учебні                 | ый го                | од: 20                | 15-2                            | 016          |                    |               |
|----------------------------------------------------------------------------------------------------|------------------------------------|-------------------------|----------------------------------------|------------------------------|----------------------------------|------------------------|------------------------------|-----------------|------------------------|---------------------------------------|------------------------|----------------------|-----------------------|---------------------------------|--------------|--------------------|---------------|
|                                                                                                    | услур                              |                         |                                        |                              |                                  |                        |                              |                 |                        |                                       |                        |                      |                       |                                 |              |                    |               |
| Сетевые технологии в                                                                                          | образова                           | ани                     | и                                      |                              |                                  |                        |                              |                 |                        |                                       |                        |                      |                       |                                 |              |                    |               |
| -<br>                                                                                                    | -<br>докумен:                      | roo                     | борота                                 | a                            |                                  |                        |                              |                 |                        |                                       |                        |                      |                       |                                 |              |                    |               |
| Современная оргтехник                                                                                         | а и орга                           | ани                     | зация                                  | де                           | лопрои                           | 13E                    | водства                      | а               |                        |                                       |                        |                      |                       |                                 |              |                    |               |
| Современные информаци                                                                                         | онно-ко                            | мму                     | никаци                                 | 101                          | ные те                           | x                      | нологии                      | N               |                        |                                       |                        |                      |                       |                                 |              |                    |               |
| 🖃 Современные информаци                                                                                       | онно-ко                            | мму                     | никаци                                 | 101                          | ные те                           | x                      | нологии                      | и               | в спец                 | иал                                   | льном                  | обр                  | азов                  | ани                             | ии           |                    |               |
| ј∵b44.03.03 ОЛсНР п51                                                                                         | 2, 412.                            | pln                     | n.xml                                  |                              |                                  |                        |                              |                 |                        |                                       |                        |                      |                       |                                 |              |                    |               |
| 2015-2016_b44.03                                                                                              | .03 ОЛсн                           | IP :                    | n512,                                  | 41                           | 2.plm.                           | xn                     | nl_Cobr                      | per             | менные                 | NI                                    | нформа                 | цио                  | нно-                  | ком                             | амун         | ника               | щ             |
| zsb44.03.03 ОЛсНР 1                                                                                           | 512c.pl                            | z.,                     | ml                                     |                              |                                  |                        |                              |                 |                        |                                       |                        |                      |                       |                                 |              |                    |               |
| 🕀 Современные информаци                                                                                       | онные те                           | ехн                     | ологии                                 | 1                            |                                  |                        |                              |                 |                        |                                       |                        |                      |                       |                                 |              |                    |               |
| Современные методолог                                                                                         | ии и тех                           | кно                     | логии                                  | 08                           | бучения                          | łł                     | информа                      | аті             | ике                    |                                       |                        |                      |                       |                                 |              |                    |               |
| Современные метолы ра                                                                                         | SDAFOTRI                           | ип                      | DOTIDAL                                | MM14                         | NAX DO                           | אתר                    | TRUCK                        |                 |                        |                                       |                        |                      |                       |                                 |              |                    |               |
| 4                                                                                                    |                                    |                         |                                        |                              |                                  |                        |                              |                 |                        |                                       |                        |                      |                       |                                 |              |                    |               |
|                                                                                                    |                                    | _                       |                                        | _                            |                                  | _                      |                              |                 |                        |                                       |                        |                      |                       |                                 |              |                    |               |
| Распределение часов дисции                                                                                    | ілины по                           | Ce                      | местр                                  | ам                           | / кур                            | ca                     | м                            |                 |                        |                                       |                        |                      |                       |                                 |              |                    |               |
| Распределение часов дисции                                                                                    | илины по                           | ce                      | местр                                  | ам                           | / кур                            | ca                     | M                            |                 | mcel)                  |                                       | шисто                  | vue                  | -<br>Fuur             |                                 |              |                    |               |
| Распределение часов дисции                                                                                    | тр ([]                             | Ce<br>(yp               | еместр<br>с].[Но                       | ам                           | / кур<br>р семе                  | ca:                    | м                            | K               | ypce])                 | , 1                                   | число                  | уче                  | бных                  | He                              | едел         | ль в               | 3             |
| Распределение часов дисциг<br>Вид занятий                                                                     | лины по<br>тр ([]<br>1(1.1)        | Ce<br>Kyp               | еместр<br>с].[Ho<br>2(1.2)             | am<br>me                     | / кур<br>р семе<br>3(2.1)        |                        | м<br>гра на<br>4(2.2)        | K)<br>LE        | ypce])<br>5(3.1)       | , T                                   | число<br>6(3.2)        | уче<br>) L ( 7       | ебных<br>7 (4.1       | не<br>.) L2                     | едеј<br>8 (1 | ль н<br>4.2)       | 3             |
| Распределение часов дисции<br>Вид занятий                                                                     | тр ([]<br>1(1.1)<br>УП             | Ce<br>Kyp<br>LE<br>II,  | еместр<br>с].[Hc<br>2(1.2)<br>УП       | ам<br>оме<br>1.8<br>П,       | / кур<br>р семе<br>3(2.1)<br>УП  | са<br>ест<br>1.6<br>П, | м<br>гра на<br>4 (2.2)<br>УП | ку<br>L 8<br>П, | урсе])<br>5(3.1)<br>УП | , , , , , , , , , , , , , , , , , , , | число<br>6 (3.2)<br>УП | уче<br>) L € 7<br>П, | бных<br>7 (4.1<br>УП  | не<br>.) L2<br>П                | едел<br>8 (* | ль н<br>4.2)<br>УП | 3<br>) 7<br>I |
| Распределение часов дисции<br>Вид занятий<br>Лекции                                                           | тр ([H<br>1(1.1)<br>УП             | Ce<br>Kyp<br>LE<br>II,  | еместр<br>с].[Hc<br>2(1.2)<br>УП       | ам<br>оме<br>1.8<br>П,       | / кур<br>р семе<br>3(2.1)<br>УП  | ca<br>ecu<br>L£<br>II, | м<br>тра на<br>4(2.2)<br>УП  | ку<br>L 8<br>П, | урсе])<br>5(3.1)<br>УП | , т<br>L4<br>П,                       | число<br>6 (3.2)<br>УП | уче<br>) L € 7<br>П, | :бных<br>7 (4.1<br>УП | не<br>.) L2<br>П                | едел<br>8 (* | ль н<br>4.2)<br>УП | 3<br>) 7<br>I |
| Распределение часов дисции<br>Вид занятий<br>Лекции<br>Лабораторные                                           | ллины по<br>тр ([]<br>1(1.1)<br>УП | Ce<br>Kyp<br>LE<br>II,  | еместр<br>c].[Hc<br>2(1.2)<br>УП<br>50 | ам<br>оме<br>[[8<br>П,       | / кур<br>р семе<br>3(2.1)<br>УП  | ca<br>cr<br>LE<br>II,  | м<br>тра на<br>4(2.2)<br>УП  | ку<br>[[6]      | урсе])<br>5(3.1)<br>УП | , т                                   | число<br>6 (3.2)<br>УП | уче<br>) L ( 7<br>П, | :бных<br>7 (4.1<br>УП | не<br>.) L2<br>П                | едеј<br>8 (* | ль н<br>4.2)<br>УП | 3<br>) 7<br>I |
| Распределение часов дисции<br>Вид занятий<br>Лекции<br>Лабораторные<br>Трактические                           | ллины по<br>тр ([]<br>1(1.1)<br>УП | Ce<br>(yp)<br>LE<br>II, | еместр<br>c].[Hc<br>2(1.2)<br>УП<br>50 | ам<br>оме<br>Ц (5            | / кур<br>р семе<br>3(2.1)<br>УП  | са                     | м<br>тра на<br>4 (2.2)<br>УП | ку<br>[[6]      | урсе])<br>5(3.1)<br>УП | , т<br>L4<br>П,                       | число<br>6 (3.2)<br>УП | уче<br>) L € 7<br>П, | :бных<br>7 (4.1<br>УП | не<br>.) L2<br>П                | адел         | ль н<br>4.2)<br>УП | 3<br>) 7<br>I |
| Распределение часов дисции<br>Вид занятий<br>Лекции<br>Лабораторные<br>Практические<br>В хм числе инт.        | лины по<br>тр ([]<br>1(1.1)<br>УП  |                         | еместр<br>с].[Hc<br>2(1.2)<br>УП<br>50 | ам<br>)ме<br>[[6]<br>П,<br>5 | / кур<br>р семе<br>3(2.1)<br>УП  |                        | м<br>гра на<br>4 (2.2)<br>УП | ку<br>[[6]      | урсе])<br>5(3.1)<br>УП | , т<br>[4<br>П,                       | число<br>6 (3.2)<br>УП | уче<br>) L € 7<br>П, | :бных<br>7 (4.1<br>УП | не<br>.) L2<br>П                | едел<br>8 (* | ль в<br>4.2)<br>УП | 3<br>) 7<br>I |
| Распределение часов дисции<br>Вид занятий<br>Лекции<br>Лабораторные<br>Практические<br>В XM числе инт.<br>КСР | лины по<br>тр ([]<br>1(1.1)<br>УП  | Ce<br>(yp)<br>LE<br>П,  | еместр<br>с].[Hc<br>2(1.2)<br>УП<br>50 | ам<br>)ме<br>П,<br>5         | / кур<br>ср семе<br>3(2.1)<br>УП |                        | м<br>гра на<br>4(2.2)<br>УП  | ку<br>LE<br>П,  | урсе])<br>5(3.1)<br>УП | , <sup>ч</sup><br>[.4<br>П,           | число<br>6 (3.2)<br>УП | уче<br>) L € 7<br>П, | :бных<br>7 (4.1<br>УП | : He<br>[] [2<br>[]<br>[]<br>[] | едел         | ль н<br>4.2)<br>УП | 3<br>) 7<br>1 |

После открытия макета рабочей программы дисциплин необходимо заполнить все поля, выделенные зеленым цветом на каждой вкладке. На вкладке РП-3 для каждой компетенции необходимо прописать знания, умения и навыки по каждой компетенции, разделяя их по уровням.

|                    | Титул  | РП-1-2     |
|--------------------|--------|------------|
|                    |        |            |
| <b>а</b><br>Ольник | ▶ ▶ ОП | К-5: спосо |

Для раскрытия подуровней необходимо нажать треугольни

| Ти | туј | I  | P∏-1-2     | РП-3      | Содержание      | ФОС       | MT IN       |
|----|-----|----|------------|-----------|-----------------|-----------|-------------|
|    |     |    |            |           | 3. КОМПЕТЕ      | нции обу  | чающегося   |
|    | -   | оп | К-5: спосо | бностью и | спользовать в г | трофессио | нальной дея |
| •  |     | Ŧ  | Знать      |           |                 |           |             |
|    |     |    | Уров       | зень 1    |                 |           |             |
|    |     |    | Уров       | зень 2    |                 |           |             |
|    |     |    | Уров       | зень З    |                 |           |             |
|    |     | Ŧ  | Уметь      |           |                 |           |             |
|    |     |    | Уров       | зень 1    |                 |           |             |
|    |     |    | Уров       | зень 2    |                 |           |             |
|    |     |    | Уров       | зень З    |                 |           |             |
|    |     | -  | Владеть    |           |                 |           |             |
|    |     |    | Уров       | зень 1    |                 |           |             |
|    |     |    | Уров       | зень 2    |                 |           |             |
|    |     |    | Уров       | зень 3    |                 |           |             |

На вкладке Содержание необходимо прописать структуру и содержание рабочей программы по разделам и видам занятий.

Для добавления раздела необходимо выполнить Правка-Добавить раздел.

Для добавления занятия: Правка->Добавить занятие.

После добавления занятия необходимо определить его вид

|          |                                                                           | Tent                                                                                          |         |               | Литература |                    |                    |  |  |  |
|----------|---------------------------------------------------------------------------|-----------------------------------------------------------------------------------------------|---------|---------------|------------|--------------------|--------------------|--|--|--|
| •        | Вид                                                                       | Іемы<br>занятий                                                                               | час     | сем<br>(курс) | Основная   | Дополни<br>тельная | Метод.<br>разработ |  |  |  |
|          | Cp                                                                        | Этические и<br>правовые<br>аспекты<br>использовани<br>я учебных<br>мультимедиа-<br>приложений | 3       | 2             | л1.1       | Л2.6               |                    |  |  |  |
| <b>A</b> | Лек 🔻                                                                     |                                                                                               | 0       | 2             |            |                    |                    |  |  |  |
|          | Лек ▲<br>Лаб<br>Пр<br>Ср ≡<br>Груп упц<br>Сем зан<br>Экзамен<br>Курс пр ▼ | часов дисцип.                                                                                 | лины по | Cemec         | грам Лите  | ература            | Компетен           |  |  |  |

Далее необходимо прописать количество отведенных часов на него, семестр, количество интерактивных часов (при наличии).

| новый | модуль | Вид    | Темы<br>занятий                                                                       | Объем,<br>час | Сем<br>(курс) |
|-------|--------|--------|---------------------------------------------------------------------------------------|---------------|---------------|
|       | Ξ      | Раздел | Информатизация общества. Основные аспекты<br>применения ИКТ в специальном образовании |               |               |
|       |        | Лаб    | Основные аспекты применения ИКТ в специальном<br>образовании                          | 1             | 2             |
|       |        | Ср     | Информатизация общества. Основные аспекты<br>применения ИКТ в специальном образовании | 4             | 2             |
|       | Ξ      | Раздел | Операционная система Windows 7                                                        |               |               |
|       |        | Лаб    | Основы работы в ОС Windows 7.<br>Использование стандартных программ ОС Windows 7.     | 3             | 2             |
|       |        | Ср     | Операционная система Windows 7                                                        | 1             | 2             |

Для добавления литературы на виды занятий, необходимо вызвать Менеджер литературы: Правка — Менеджер литературы

В открывшемся окне найти источник, используя фильтр по автору или заглавию источника. Для этого надо прописать в поле Автор начальные буквы фамилии автора, в поле Заглавие – начальные буквы названия источника и нажать клавишу Enter

| 📎 Мен   | еджер литературы                                                                                                    | States, Can     |                                                   |                            |                |
|---------|----------------------------------------------------------------------------------------------------|-----------------|---------------------------------------------------|----------------------------|----------------|
| Ката    | лог 🍸 Фильтры                                                                                                    | /               |                                                   |                            |                |
| Заглави | инф                                                                                                    | Автор: Серг     | ٩, (                                              | 🕀 🗙 🥖                      |                |
|         | Заглавие                                                                                                    | Назначение      | Авторы                                            | Издательство               | Год<br>издания |
|         | Информатика                                                                                                    | учебник для СПО | Сергеева И.И., Музалевская А.А.,<br>Тарасова Н.В. | М.: ИД "ФОРУМ";<br>ИНФРА-М | 2012           |
|         | Информация к заседанию Комитета<br>Государственной Думы по<br>образованию по теме "Об<br>организации электронного учебного<br>книгоиздания для<br>общеобразовательных организаций" |                 | Сергоманов П.А.                                   |                            |                |

После появления нужного источника перетаскиванием левой клавишей мыши добавить на конкретный вид занятия в качестве основной или дополнительной литературы.

Также необходимо прописать компетенции по каждому виду занятий. Для этого необходимо выделить вид занятия на нижней вкладке Компетенции пометить галочкой нужную компетенцию после чего в столбце компетенции по данному виду занятия появится код компетенции.

| n, | ы РП         | Д - [2015-2016_  | b44.03.03 ОЛсНР п512, 412.plm.xml_C                                                         | овременнь  | ые информ  | иационно-ко  | ммуникац           | ионные техноло       | гии в специальн | ом образован               | ии ]          |
|----|--------------|------------------|---------------------------------------------------------------------------------------------|------------|------------|--------------|--------------------|----------------------|-----------------|----------------------------|---------------|
|    | -            | 1 🗄 🖻 🕯          | 🛓 Файл Правка Сервис Ок                                                                     | на Адми    | нистриро   | вание 💮      | X 🔳                |                      |                 |                            |               |
|    | Тит          | ул РП-1-2        | РП-3 Содержание ФОС                                                                         | TN         | мтод       | My           |                    |                      |                 |                            |               |
|    | n f          |                  | Terry                                                                                       | 055.01     | <i>c</i>   | Литера       |                    | ypa                  |                 |                            | Интеракт.     |
|    | MOLY         | Вид              | занятий                                                                                     | час        | (курс)     | Основная     | Дополни<br>тельная | Метод.<br>разработки | Компетенции     | Ресурсы                    | форма,<br>час |
|    |              | ЭРаздел          | Информатизация общества.<br>Основные аспекты<br>применения ИКТ в<br>специальном образовании |            |            |              |                    |                      |                 |                            |               |
|    |              | Лаб              | Основные аспекты<br>применения ИКТ в<br>специальном образовании                             | 1          | 2          | л1.1         | л2.6               |                      | 0ПК-5           | 91 92 93<br>94 95 96<br>97 | 0             |
|    |              | Ср               | Информатизация общества.<br>Основные аспекты<br>применения ИКТ в<br>специальном образовании | 4          | 2          | л1.1         | Л2.6<br>Л2.7       |                      | ОПК-5           | 91 92 93<br>94 95 96<br>97 | 0             |
|    |              | Э Раздел         | Операционная система<br>Windows 7                                                           |            |            |              |                    |                      |                 |                            |               |
|    |              |                  | Основы работы в ОС Window                                                                   | 3          |            |              |                    |                      |                 |                            |               |
|    | Pa           | спределение      | часов дисциплины по семес                                                                   | трам Ли    | тератур    | а Компет     | енции І            | Іеречень рес         | сурсов сети     | "Интернет"                 |               |
|    | $\checkmark$ | ОПК-5: способнос | тью использовать в профессиональной                                                         | деятельнос | ти совреме | енные компью | отерные и и        | нформационные т      | гехнологии      |                            |               |
|    |              |                  |                                                                                             |            |            |              |                    |                      |                 |                            |               |

Если по дисциплине (практике) предусмотрены использование электронных Интернет ресурсов необходимо прописать их в нижней вкладке Перечень ресурсов сети Интернет и разместить их по видам занятия (аналогично распределению компетенций)

| Титу          | л РП-1-2   | рп-з Содер                                                                                               | жание   | <b>Φ</b> 0C   | TN       | мтод               | МУ               |                  |               |
|---------------|------------|----------------------------------------------------------------------------------------------------|---------|---------------|----------|--------------------|------------------|------------------|---------------|
| ц,            |            | Term                                                                                                    |         |               |          | Литерату           | ypa              |                  |               |
| но вь<br>моду | Вид        | занятий                                                                                                  | час     | сем<br>(курс) | Основная | Дополни<br>тельная | Метод<br>разрабо | . Компете<br>тки | енции Ресурсы |
|               | Раздел     | Информатизац<br>ия общества.<br>Основные<br>аспекты<br>применения<br>ИКТ в<br>специальном<br>образовании |         |               |          |                    |                  |                  |               |
|               | Лаб        | Основные<br>аспекты<br>применения<br>ИКТ в<br>специальном<br>образовании                                 | 1       | 2             | л1.1     | Л2.6               |                  | 0ПК-5            | 91            |
| Par           | пределение | часов дисцип.                                                                                            | лины по | семес         | грам Лит | ература            | Компете          | нции Переч       | чень ресурсов |
|               |            |                                                                                                    |         |               |          |                    |                  |                  |               |

Просмотр готовой рабочей программы дисциплины осуществляется выполнением следующих команд: Файл → Просмотр документа. Выбрать год, нажать ОК.

Для сохранения РПД в формате pdf или docx, в режиме просмотра нажать кнопку Сохранить и выбрать формат для сохранения, после чего будет предложен адрес сохранения файла.

Для создания РПД на основе уже существующей необходимо открыть макет РПД как при создании новой рабочей программы и выполнить команду Файл—Добавить из другой РПД— Импорт РПД из базы данных.

После импорта данных необходимо проверить все вкладки, обратив большое внимание на вкладку РП-3 где прописаны компетенции и на вкладку Содержание, где необходимо поправить Содержание и при необходимости Структуру рабочей программы в соответствии с учебным планом, для которого создается РПД.